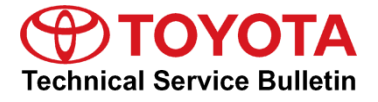

# Load Configuration Data

### Service

| Category | Engine/Hybrid System |
|----------|----------------------|
|----------|----------------------|

| Section | Engine Control | Market USA | Toyota Supports |
|---------|----------------|------------|-----------------|
|---------|----------------|------------|-----------------|

### Applicability

| YEAR(S)     | MODEL(S)          | ADDITIONAL INFORMATION |
|-------------|-------------------|------------------------|
| 2016 - 2017 | Yaris SD MEX-Prod |                        |

NOTE

This bulletin applies to vehicles sold in Puerto Rico ONLY.

### Introduction

This bulletin details the procedure for loading configuration data (also known as as-built data) in the ECUs of the Yaris SD. When replacing one of the ECUs listed below, the configuration data must be loaded into the ECU. It is NOT recommended to swap ECU's between vehicles.

- PCM (Engine ECU) •
- TCM (Transmission ECU) •
- IC (Instrument Cluster or Combination Meter ECU) •
- SSU (Smart Key ECU)
- RCM (Restraint Control Module/Airbag ECU) •

There are 2 different ways to load configuration data into a new ECU:

 The data must be saved from the old ECU to load into the NEW ECU. This method is used when an ECU requires replacement, however you can still communicate with the ECU and read the existing As-built Data. This is the preferred method and should be attempted first, as it will ensure that the current ECU calibration is reinstalled on the ECU after repair (for TCM and PCM). Downloading the calibration from the server in the step below will load the original calibration as it was built from the factory (for TCM and PCM).

Follow steps 1 – 8 for instructions on how to save the data. Once at step 8, start over at step 1 after replacing the ECU to load the data. You can download the data from the server. Follow ALL the steps in the repair procedure to load data from the server into the ECU.

2. You can download the data from the server. This method is used when you can no longer communicate with the ECU, or the RM has instructed you to re-load As-built data without replacing the ECU.

Follow ALL the steps in the repair procedure to load data from the server into the ECU.

### Warranty Information

| OP COD | DESCRIPTION                | TIME | OFP | T1 | T2 |
|--------|----------------------------|------|-----|----|----|
| N/A    | Not Applicable to Warranty | -    | -   | -  | -  |

### **Required Tools & Equipment**

| REQUIRED EQUIPMENT            | SUPPLIER        | PART NUMBER  | QTY |  |
|-------------------------------|-----------------|--------------|-----|--|
| Techstream 2.0*               | Techstream 2.0* |              |     |  |
| Techstream Lite               | ADE             | TSLITEPDLR01 | 1   |  |
| Techstream Lite (Green Cable) |                 | TSLP2DLR01   |     |  |

\* Essential SST.

### NOTE

- Only ONE of the Techstream units listed above is required.
- Software version 11.10.034 or later is required.
- Additional Techstream units may be ordered by calling Approved Dealer Equipment (ADE) at 1-800-368-6787.

### **Repair Procedure**

1. Connect Techstream to the vehicle.

#### Figure 1.

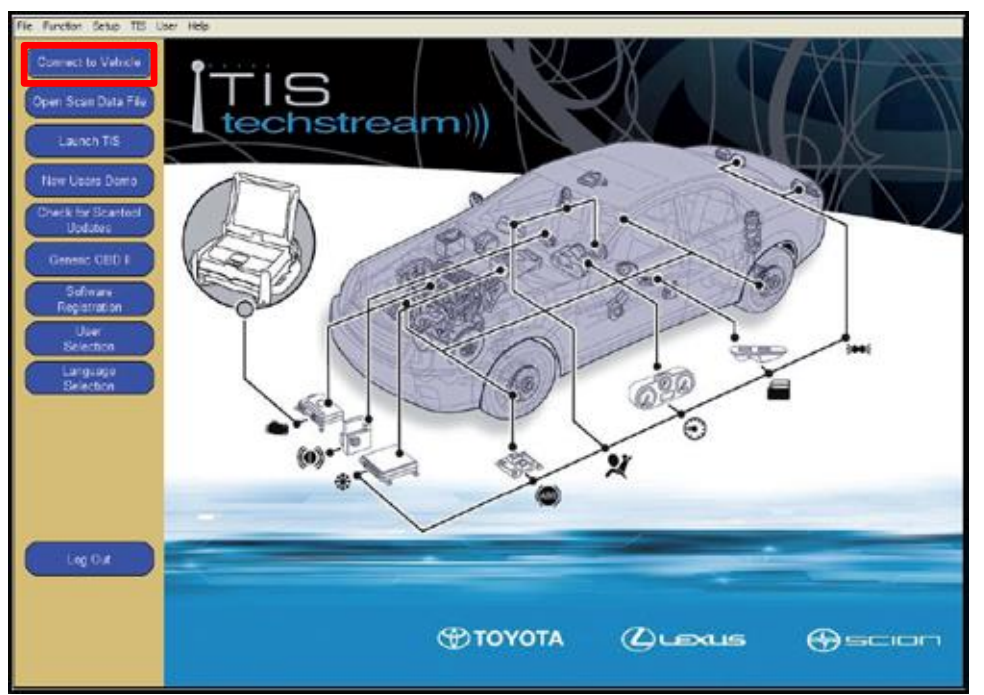

### **Repair Procedure (Continued)**

2. Select the correct Division > Model > Model Year.

### Figure 2.

| Techstream (Ver 10.30.025)              |                                                  |              |
|-----------------------------------------|--------------------------------------------------|--------------|
| File Function Setup 185 User Help       |                                                  |              |
| Connect to Vehicle                      |                                                  |              |
| Child Control Party Party               | Vehicle Connection Widard \$300-DK               |              |
| Coper Scartoaarse                       | Select the information and press Next            |              |
| Launch TIS                              | Required Information                             | ANDA         |
| New Users Demo                          | Division:                                        |              |
| Church for Scanding                     | Model                                            | -9/          |
| Updates                                 |                                                  |              |
| Generic 080 I                           | 2016                                             | LEV I        |
| Sotware                                 | Engene P5                                        | 100          |
| Registration                            | Option                                           |              |
| Selection                               |                                                  | 1000 / MK    |
| Language                                |                                                  | X            |
| Advanced                                |                                                  |              |
| Diagnosiis                              | Optional Information:                            |              |
|                                         | VIIC                                             |              |
| and the second                          |                                                  |              |
|                                         | Netro.                                           |              |
| Leg Ovt                                 | -                                                |              |
|                                         | Harry L. Harry L. Stars L. Marry L. Course       |              |
| Ver 10.30.025                           | These tests Cance                                |              |
| Subscription Expiration<br>267d 00h 51m | TOYOTA OL                                        | exus @scion  |
| VIM - Mongo                             | sefto MPC Morgooetho MPC (2534 Library v1.1.12.0 | Default User |

### **Repair Procedure (Continued)**

 Select the ECU of the system you are loading configuration data for. Figure 3.

| 6            | System Selection Menu<br>Select desired system and then press the a<br>System Yellow = ECU status unknow<br>System White = ECU communication | rrow button to access the ECU<br>m.                                                      |                          |   |
|--------------|----------------------------------------------------------------------------------------------------|------------------------------------------------------------------------------------------|--------------------------|---|
| Health Check | "System White w/Asterisk = ECU not<br>"System Light Blue w/Asterisk = ECU<br>All ECUs Powertrain Chassis   B                                 | supported or not responding,<br>communication OK in past times but no<br>lody Electrical | K responding now.        |   |
| Customize    | Engine                                                                                                    | Transmission                                                                             | ABS/DSC/TCS              | _ |
| Setting      | Electronic-Controlled Power Steering                                                                                                    | Main Body                                                                                | Combination Meter        |   |
| ECU          | Smart Key                                                                                                    | Power Source Control                                                                     | Restraint Control Module |   |
| TIS Function |                                                                                                    |                                                                                          |                          |   |
|              |                                                                                                    |                                                                                          |                          |   |

4. Select Utility.

Figure 4.

| 1 Techstream (Ver 10.3022  | S)-11411                                                                               | 1 Carlos |
|----------------------------|----------------------------------------------------------------------------------------|----------|
| File Function Setup TI     | i Uter Help                                                                            |          |
| System Select   Stored     | Data Engine Live                                                                       |          |
| 2016<br>P5                 |                                                                                        |          |
| Ingue VIN<br>Trouble Codes |                                                                                        |          |
| Data List<br>Active Test   |                                                                                        |          |
| Monitor<br>Ubiley          |                                                                                        |          |
| (Tow Desilier              |                                                                                        |          |
|                            | NexTip                                                                                 |          |
| TIS Search<br>Print        | Lost in a sea of parameters?<br>Try a customized data list.<br>Glick here to com more. |          |
|                            |                                                                                        |          |

### **Repair Procedure (Continued)**

5. Select Configuration.

#### Figure 5.

| F Techstream (Ver 10.30) | 025) - 11611                                                                 |                                        |         |
|--------------------------|------------------------------------------------------------------------------|----------------------------------------|---------|
| File Function Setup      | TIS User Help                                                                |                                        |         |
| System Select   Store    | d Data Engine Live                                                           |                                        |         |
| 2016<br>P5               | Utility Selection Menu<br>Select desired Utility and then press Next button. |                                        |         |
|                          | Configuration                                                                | DTC Store History (Engine)             | A       |
|                          | Ney-on Crighte Norming Self-Test                                             | Oil Life Monitor                       |         |
| Input VIN                | Oil Maintenance Monitor                                                      | On-Demand Self-Test                    |         |
|                          | Smart Key Function                                                           | Special Operations and Control History |         |
| Trouble Codes            | Customize                                                                    |                                        |         |
|                          |                                                                              |                                        |         |
| Data List                |                                                                              |                                        |         |
|                          |                                                                              |                                        |         |
| Active Test              |                                                                              |                                        |         |
|                          |                                                                              |                                        |         |
|                          |                                                                              |                                        |         |
| Monitor                  |                                                                              |                                        |         |
|                          |                                                                              |                                        |         |
| Utility                  |                                                                              |                                        |         |
|                          |                                                                              |                                        |         |
| Dual Data List           |                                                                              |                                        |         |
|                          |                                                                              |                                        |         |
|                          |                                                                              |                                        |         |
|                          |                                                                              |                                        |         |
|                          |                                                                              |                                        |         |
|                          |                                                                              |                                        | A       |
|                          |                                                                              |                                        |         |
|                          |                                                                              |                                        |         |
|                          |                                                                              |                                        |         |
| TIS Keywood              |                                                                              |                                        |         |
| the regenera             | 1                                                                            |                                        | *       |
| Print<br>Close           |                                                                              |                                        |         |
| 5000-01 Engine           | ,                                                                            | Default Us                             | e DLC 3 |

6. Follow the prompts on the Utility screens.

### Figure 6.

| 1016<br>25                                                                                       | Utility Select                                                                        | Configuration (CNE-01-001)                                                                                                    | 1       |
|--------------------------------------------------------------------------------------------------|---------------------------------------------------------------------------------------|----------------------------------------------------------------------------------------------------|---------|
| out VIII<br>Trouble Codes<br>Data Ligt<br>Active Test<br>Monitor<br>Utility<br>Court Clairs List | Configuration<br>Key-On Engine R<br>Oil Maintenance I<br>Smart Key Funct<br>Oustomize | This function is used to save the configuration data<br>before ECU replacement and to write the saved<br>configuration data to replaced ECU.<br>After ECU replacement, Engine and Transmission<br>ECU need to be reprogramed. Please follow<br>instructions of this function. | History |
| TIS Keyword                                                                                      |                                                                                       | Next > Exit                                                                                                    |         |

### **Repair Procedure (Continued)**

7. If you are saving the current configuration data to load into a new ECU, select "Before ECU Replacement" and select "Next". This will save the data currently on the ECU.

If you have installed the NEW blank ECU and have either saved the old data OR want to download the data from the server, OR the RM has instructed you to load configuration data on an old ECU, select "After ECU Replacement" and select "Next."

| _ | •   |   |     | _ |
|---|-----|---|-----|---|
| _ | . ~ |   | ro  |   |
| - | IU  | L | I E |   |
|   |     | - |     |   |
|   | _   |   |     |   |

| 016<br>5                   | Utility Select                                                           |                           |         |
|----------------------------|--------------------------------------------------------------------------|---------------------------|---------|
| -                          | Select desired Util                                                      | ornguistion (Cre-ol-otu)  | Help    |
| put VNI                    | Configuration<br>Key-On Engine R<br>Oil Maintenance I<br>Smart Key Funct | Select an operation.      | History |
| Trouble Codes<br>Data List | Customize                                                                | C Refere ECII Replacement |         |
| Active Test                |                                                                          | Belore 200 Replacement    |         |
| Monitor                    |                                                                          | After ECU Replacement     |         |
| Dow Date 144               |                                                                          |                           |         |
|                            |                                                                          |                           |         |
|                            |                                                                          |                           |         |
| TIS Keyword                | 1                                                                        | < Back Next > Exit        |         |

### **Repair Procedure (Continued)**

8. Enter the 17 digit VIN of the vehicle being worked on.

#### Figure 8.

| 016<br>75                                        | Utility Select                                                                       | Configuration (CNF-00-007) |        |      | )       |  |
|--------------------------------------------------|--------------------------------------------------------------------------------------|----------------------------|--------|------|---------|--|
| Trouble Codes                                    | Configuration<br>Key-On Engine R<br>Or Maintenance I<br>Smart Key Funct<br>Customize | Input VIN.                 |        | Help | History |  |
| Active Test<br>Monitor<br>Using<br>Dyel Data Lim |                                                                                      | 3MYDLBZV6GY                | Input  |      |         |  |
| TIS Keyword                                      |                                                                                      | < Back                     | Next > | Exit |         |  |

### **Repair Procedure (Continued)**

9. If you are loading configuration data for the PCM or TCM, a download window will open prompting the download of the calibration for that vehicle. Select *Open* to open the Calibration Update Wizard (CUW).

If you are loading data for any other system, skip to step 12.

Figure 9.

| Utility<br>Select d    | Selection Monut<br>Configuration (CNF-02-008)<br>leared Ubi |                                        | Help        | 1      |       |
|------------------------|-------------------------------------------------------------|----------------------------------------|-------------|--------|-------|
| Key-O<br>Of Ma<br>Smat | View and track your downloads                               | Search                                 | h downloads | (OTH)  | P     |
| Ve Codes Custon        | Rame                                                        | Location                               | Actions     |        |       |
| ta List                | S-0002-15_P_cuw 1.03 MB<br>Build by the com                 | Do you want to open or save this file? | Open        | Seve - |       |
| toritor                | 20150408162_zip 517 bytes<br>tiszteyeta.com                 | Downloads                              |             | Open + |       |
|                        |                                                             |                                        |             |        |       |
| Data List              |                                                             |                                        |             |        |       |
|                        |                                                             |                                        |             |        |       |
|                        |                                                             |                                        | Quite       | 0      |       |
|                        | Options                                                     |                                        | Chear bitt  | Close  | ACR - |

### **Repair Procedure (Continued)**

10. Follow the instructions for CUW. Please see TSB <u>T-SB-0012-13</u> Techstream ECU Flash Reprogramming Procedure for more details.

| Figure       | 10.                 |
|--------------|---------------------|
| f Techstream | (Ver 10.30.025) - 1 |

| 16            |                                                                                                    |
|---------------|----------------------------------------------------------------------------------------------------|
|               | Utility Selection (CNF-01-006)                                                                                                    |
|               | Select desirer Calibration Update Witard - Screen \$701-01                                                                                                 |
| 1.170         | Key-On                                                                                                    |
|               | Of Man<br>Smart N Vehicle ECU                                                                                                    |
| Trouble Codes | Calibration Undate Wizard                                                                                                    |
| Data List     | Calibration opdate vitzard                                                                                                    |
| Active Test   |                                                                                                    |
|               | Versice 8.20.1.116                                                                                                    |
| Monitor       | Welcome to Califordia Opdate Wicard     This application is designed for professional automotive technicians who senice Toyota, Lexus, and Scion vehicles. |
| United        |                                                                                                    |
|               | NOTE: If you are using a serial mouse, either plug the diagnostic tester into a different COM port or disconnect the serial mouse and reboot your machine. |
| Duar Data Los |                                                                                                    |
|               |                                                                                                    |
|               | Engish Cancel                                                                                                    |
|               | Copyright (C) 2000-2005 TOTOTA MOTOR CORPORATION: All Rights Reserved.                                                                                     |
|               |                                                                                                    |
|               | Options Clear list Close                                                                                                    |
| TIS Keyword   |                                                                                                    |

### **Repair Procedure (Continued)**

11. Once the calibration has been loaded into the vehicle, select Finish to close CUW.

### NOTE

The procedure is not complete yet. Continue through the bulletin.

### Figure 11.

| 2016<br>P5               | Utility Sel                                            | Configuration (CNF-01-008)                                                                      |                                        |                             |  |
|--------------------------|--------------------------------------------------------|-------------------------------------------------------------------------------------------------|----------------------------------------|-----------------------------|--|
|                          | Select desirer                                         | Calibration Update Wicard - Screen 5701-26                                                      |                                        | and the second second       |  |
| ouble Codes<br>Data List | Key-On Eng<br>Oil Maintens<br>Smatt Key F<br>Customize | Reprogramming successful !<br>Please turn IG off<br>Please confirm that calibration ID has been | updated as outlined in the specific So | enice Bulletin.             |  |
|                          |                                                        | Before Update:                                                                                  | After Update:                          | Income on the second second |  |
| Active Test              |                                                        | Canad Cal D-1                                                                                   | Current Call D-1                       | ¥30V-10582-0                |  |
|                          |                                                        | Contract Call D-3                                                                               | Current Call D-2                       | -                           |  |
| Monitor                  |                                                        | Current Call ID-4                                                                               | Ourner! Call ID-4                      | -                           |  |
| on Data Lint             |                                                        | Some DTCs may have been set during t<br>Clear all DTCs after restoring the vehicle              | he reprogramming process.<br>r.        |                             |  |
|                          |                                                        | -                                                                                               |                                        | PretPres                    |  |
|                          |                                                        |                                                                                                 | 12. 1                                  |                             |  |

### **Repair Procedure (Continued)**

12. Continue to follow the prompts in the Utility to load the configuration data.

| Figure | 12. |
|--------|-----|
|--------|-----|

| 6                                       | Utility Select                                                                        | Configuration (CNF-61-008)                                                  | 3         |
|-----------------------------------------|---------------------------------------------------------------------------------------|-----------------------------------------------------------------------------|-----------|
| Vew Vew Vew Vew Vew Vew Vew Vew Vew Vew | Configuration<br>Key-On Engine R<br>Old Mantenance I<br>Smart Key Functs<br>Customize | After ECU Reprogramming, then press "Next" to write the configuration data. | P History |
| TIS Keyword                             |                                                                                       | < Back Next > Exit                                                          |           |

### Figure 13.

| 2016<br>P5            | Utility Select                                                                         | Configuration (CNF-01-008)                                                            | 1       |
|-----------------------|----------------------------------------------------------------------------------------|---------------------------------------------------------------------------------------|---------|
| Trouble Codes         | Configuration<br>Key-On Engine R<br>Oil Maintenance I<br>Smart Key Functi<br>Customize | Hep<br>After ECU Reprogramming, then press "Next" to<br>write the configuration data. | History |
| Data List Active Test |                                                                                        | Configuration<br>Please wait.                                                         |         |
| Dual Data Liat        |                                                                                        |                                                                                       |         |
|                       |                                                                                        |                                                                                       |         |
| TIS Keyword           |                                                                                        | < Back Next > Exit                                                                    |         |

### **Repair Procedure (Continued)**

13. Turn the engine/power switch OFF and ON (Engine OFF/Ready OFF), then press *Next* to proceed.

| Fig | gur | e 1      | 4. |
|-----|-----|----------|----|
|     | gui | <u> </u> |    |

| 2016<br>P5                                                                                      | Utility Select     | Configuration (CNF-01-011)                                                                             | 1          |
|-------------------------------------------------------------------------------------------------|--------------------|----------------------------------------------------------------------------------------------------|------------|
| Input VIN<br>Trouchin Codes<br>Data List<br>Active Test<br>Monitor<br>Lasty<br>Tool Dieter carr | Seecc desired Unit | He<br>Turn the engine/power switch OFF and ON (Engine<br>OFF/Ready OFF), then press "Next" to proceed. | Plattary 1 |
| TIS Keyword<br>Print<br>Close                                                                   |                    | < Back Next > Exit                                                                                     |            |

### **Repair Procedure (Continued)**

14. Configuration is complete, select Exit.

### NOTE

If the PCM or SSU ECU was replaced, you MUST complete the handshake to register them together. Please perform procedure B of <u>T-SB-0013-16</u>.

Figure 15.

| Techstream (Ver 10.30                                                              | 025) - 11611                                                                          |                            |      |         | 0.0.2 |
|------------------------------------------------------------------------------------|---------------------------------------------------------------------------------------|----------------------------|------|---------|-------|
| System Select   Stor                                                               | ed Data Engine Live                                                                   |                            |      |         |       |
| 2016<br>P5                                                                         | Utility Select                                                                        | onfiguration (CNF-01-012)  |      | )       |       |
| Trouble Codes Trouble Codes Data List Active Test Monitor Utility Codel Discussion | Configuration<br>Ray-On Engine R<br>Of Maintenance I<br>Siman Key Functs<br>Customize | Configuration is complete. | Page | History | 2<br> |
| TIS Keyword<br>Print                                                               |                                                                                       |                            | Exit |         |       |
| Сози                                                                               |                                                                                       |                            |      |         |       |

15. Please perform a Health Check and check for any updated calibrations. If there are updates, please check the bulletin to see if the car applies and load as necessary.